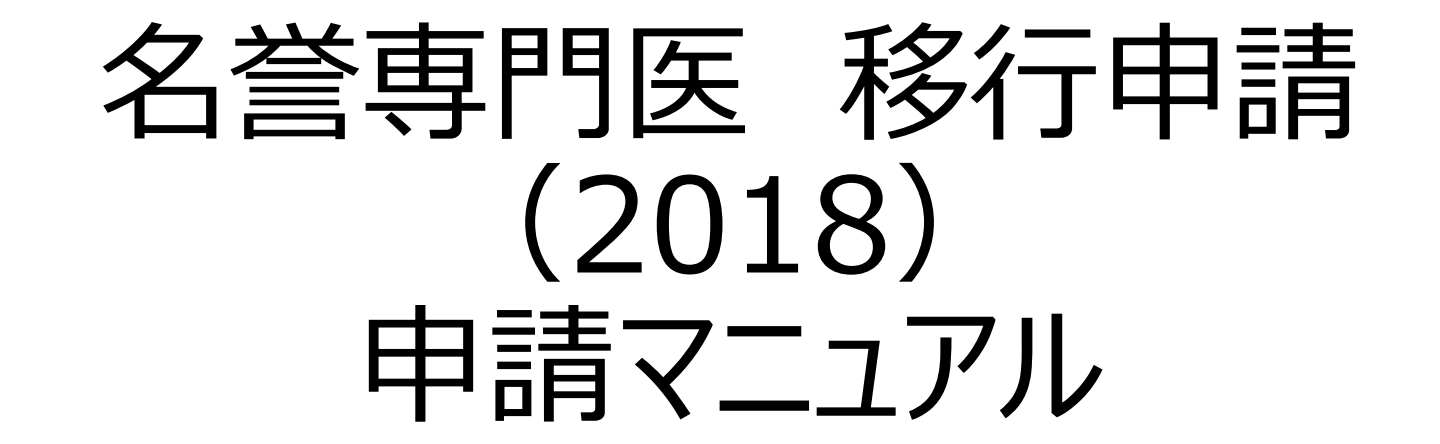

申請期間:2019年7月1日(月)から8月9日(金) 申請方法:資格申請システムより全データアップロード 目次:

申請の流れ ・・・P3~ CVIT資格申請システム操作手順 ・・・P7~ CVIT資格申請システムログイン後操作手順 ・・・P13~ 名誉専門医資格移行審査申請書 ・・・P13~ 各更新単位の提出 ・・・P19~ 全データ最終申請方法 ・・・P28~ 名誉専門医移行申請の流れ 認定された場合の認定期間: 専門医認定医制度審議会での認定日より、翌年1月1日を起 (例:2019年〇月〇日に認定された場合、 2019年〇月〇日-2024年12月31日 2019年 7月 8月 9月 10月 11月 12月 ● 結果通知  $\sim 5/31$ 研究業績事前登録期間 新規審查料払込期間 申請者 新規登録料払込期間 8/9 7/1 認定医新規申請受付期間 審議会による認定  $\sim 6/30$ 9/1 10月下旬 研究業績受理or棄却期間 専門医認定医制度審議会による申請書類精査 審議会 事務局 活動実績受理分の内容を含む各申請書類審査期間 2019年度 認定医新規申請受付期間 7/1-8/9厳守 研究業績事前登録期間~5/31厳守 事務局で「受理」された活動実績が申請画面に「提出済みの研究業績」とし 研究業績事前登録期間と申請受付期間は異なりますので、ご留意ください。 て表示されます。また、活動実績(研究業績)以外の申請書類の申請期 事務局で「受理」された実績分が更新申請時に使用可能です。 間です。 3

# <u>名誉専門医移行申請条件</u>

- 専門医認定医制度本則(第5章名誉専門医)より抜粋
- (名誉専門医の資格認定基準、認定期間)

第 19 条 審議会は、<u>更新に必要な症例数を確保できなかった心血管カテーテル治療専門医の申請に応じて審査を行う。</u>審議結果を理事会に 報告し、本学会理事長は、名誉専門医と認められた者に対して、認定証を交付する。

2. 審議会での認定日と資格認定期間は分離し、認定された年の1月1日からの5年間(12月末日まで)を資格認定期間とする。5年毎に更 新する。

(名誉専門医への移行申請)

第 20 条 名誉専門医への移行を申請する者は、ホームページ上にある規定の書類を本学会審議会委員長宛に学会事務局へ提出する。

### ① 本学会名誉専門医移行申請書

② 研修単位 25 単位を証明する以下の書類(うちライブは 10 単位を必須とし10 単位以上はカウントしない)

- ・学術集会、講演会、地方会、関連学会に参加したことを証明する参加証の写し
- ・発表者を証明するプログラムの写し
- ・論文タイトルのページの写し
- ・放射線防護講習会に参加したことを証明する参加証の写し
- ・医療安全・倫理講習会に参加したことを証明する参加証の写し

(日本循環器学会および審議会が認めた放射線防護講習会および医療安全・倫理講習会に参加した場合は、参加したことを証明する参加証の写しで可)

提出内容について

① 名誉専門医移行申請書

② 更新単位(2013/10/01~2018/12/31間に参加・発表した分で計25単位が必須)(内訳非必須単位)

- CVIT学術集会
- CVIT地方会
- CVIT学術集会(座長•発表)
- CVIT地方会(座長•発表)
- 学術集会(教育講演)
- 関連学会学術集会
- 論文掲載(原著論文、筆頭著者)
- 論文掲載(原著論文、共著者)
- ライブデモンストレーションを伴わない研修会

(内訳必須単位)

- ライブデモンストレーション(10単位までカウント可)
- 放射線防護講習会(1単位までカウント可)
- 医療安全・倫理講習会(1単位までカウント可)

## 単位取得の対象 と単位数

| 単位取得の対象                                                                       | 単位数         |
|-------------------------------------------------------------------------------|-------------|
| 1) 日本心血管インターベンション治療学会が行う学術集会                                                  |             |
| 学術集会への参加( <b>2017</b> 年開催分まで)                                                 | 8単位         |
| 学術集会への参加(2018年開催分以降)                                                          | 10単位        |
| 学術集会併設ライブ(※第3項の配点に準ずる)                                                        | 1~3単位       |
| 地方会への参加                                                                       | 3単位         |
| 総会での座長および発表                                                                   | <b>2</b> 単位 |
| 地方会での座長および発表                                                                  | 1単位         |
| 学術集会時に行われる教育講演                                                                | 1単位/1日      |
| 2) 関連学会が行う以下の学術集会                                                             | -           |
| 日本循環器学会、日本心臓病学会、日本内科学会、日本下肢救済・足病学会、日本心血管画像動態学会、及びAHA, ACC, ESC, TCT, PCR への参加 | 3単位         |
| 3) 日本心血管インターベンション治療学会が認定、または後援                                                |             |
| 講演会を伴うライブデモンストレーション ~1日                                                       | 1単位         |
| 講演会を伴うライブデモンストレーション 2日                                                        | 2単位         |
| 講演会を伴うライブデモンストレーション 3日                                                        | 3単位         |
| ライブデモンストレーション伴わない研修会 ~1日                                                      | 1単位         |
| ライブデモンストレーション伴わない研修会 2日以上                                                     | 2単位         |
| 4) 日本心血管インターベンション治療学会及び、関連学会が行う講習会                                            |             |
| 放射線防護講習会の受講 <b>(5</b> 年間で1回は必須)                                               | 1単位         |
| ※ 日本循環器学会および審議会が認めた放射線防護講習会の受講分も有効                                            |             |
| 医療安全・倫理講習会の受講(5年間で1回は必須)                                                      | 1単位         |
| ※ 日本循環器学会および審議会が認めた医療安全講習会の受講分も有効                                             |             |
| 5) 論文掲載(原著論文、筆頭著者)                                                            |             |
| 日本心血管インターベンション治療学会                                                            | 5単位         |
| 他のインターベンション関連学会誌                                                              | 3単位         |
| 6)論文掲載(原著論文、共著者)                                                              | -           |
| 日本心血管インターベンション治療学会                                                            | 2単位         |
| 他のインターベンション関連学会誌                                                              | 1単位         |

CVIT資格申請システム操作手順

WILLIAN WILLIAN UNIT AND E CONTRACT OF Cardiovascular Intervention and Therapeutics CONTRACT OF Contract OF Contract OF C

当学会について 学術集会・地方会 認定ライブ・研修会 学会誌案内 レジストリー 研修施設・研修関連施設 専門医認定医制度 看護師・技師認定制度

## より良いカテーテル治療を通じて 心血管疾患の克服を目指す

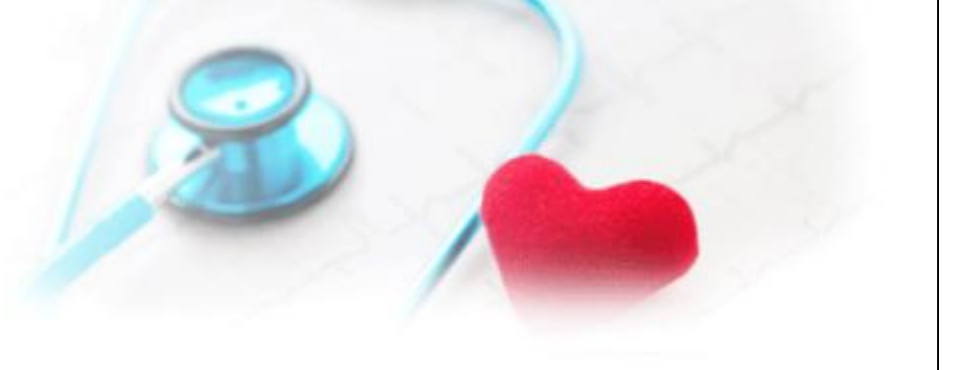

レジストリー登録データを用いた統合的解析に係る長期予後調査

研究の概要について

フォローアップ画面と今後のスケジュールについて

協力施設専用サイト(準備中)

※まずは1月からの事前調査や3月のKick-off Meetingを経て決定した170施設のみログインいただけます

 

 CVITトップページにある このバナーをクリックする

 会員専用いろく 会員専用いろく 会員の方はログイン

 会員専用いろく 会員の方はログイン

 COURDANS のログインください。

 COURDANS のログインください。

 COURDANS のログインください。

 COURDANS のログインください。

 COURDANS のログインください。

 COURDANS のログインください。

 COURDANS のログインください。

 COURDANS のログインください。

 COURDANS のログインください。

 COURDANS のログインください。

 COURDANS のログインください。

 COURDANS のログインください。

 COURDANS のログインください。

 COURDANS のログインください。

 COURDANS のログインください。

 COURDANS のログインください。

 COURDANS のログインください。

 COURDANS のログインください。

 COURDANS のログインください。

 COURDANS のログインください。

 COURDANS のログインください。

 COURDANS のログインください。

 COURDANS のログインください。

 COURDANS のログインください。

 COURDANS のログインください。

 COURDANS のログインください。

 COURDANS のログインください。

 COURDANS のログインくどうい。

 COURDANS のログイン

 COURDANS のログイン

 COURDANS のログイン

 COURDANS のログイン

 COURDANS のログイン

 COURDANS のログイン

 COURDANS のログイン

2018年度役員選挙のお知らせ

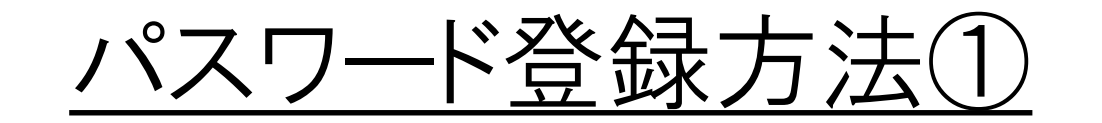

### 手順①:5桁の会員番号を入力します

## <u>既にご登録済みの場合、</u> 「CVIT資格申請システムログイン後操作手順(P13~)」 <u>へ進んでください。</u>

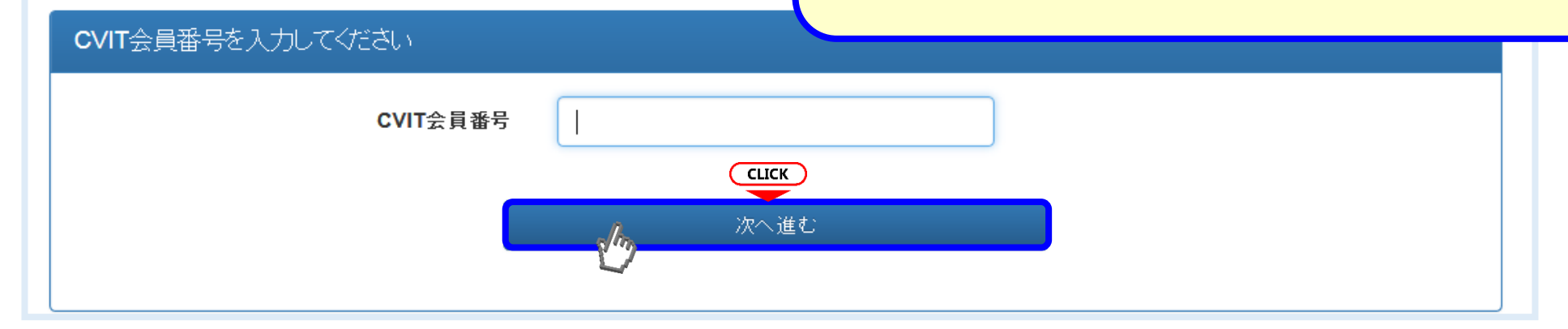

### 手順②:パスワードの登録をします

| ・ 本画面 CNスワー<br>CVIT(@cvit.jp)か | ド 人力後、CVIIIに登録されている<br>らのメールが受信できるよう設定 | るメールアドレスに確<br>されていることをご確 | 認のメールを送信します。<br>語2ください。                                             | パスワードは          | 8文字以上とし、英               |
|--------------------------------|----------------------------------------|--------------------------|---------------------------------------------------------------------|-----------------|-------------------------|
| CVIT会員番号                       | X1002                                  |                          |                                                                     | 文字·英小文<br>3種類以上 | く字・数字・記号のう<br>-を今めてください |
| 生年月日                           | 2009-07-17                             |                          | 直接「yyyy-mm-dd」形式で入力いただくか、画面カレンダーより年→月→日<br>の順に選択とださい                |                 |                         |
| 新しいバスワード                       | ******                                 |                          | バスワードは <b>8文字以上</b> とし、英大文字・英小文字・数字・記号のうち <b>3種類以</b><br>上を含めてください。 | -               |                         |
| バスワード <mark>(確認)</mark>        | ******                                 |                          |                                                                     |                 |                         |

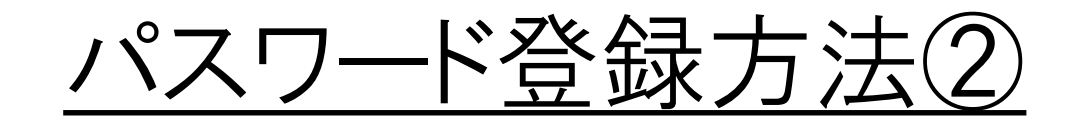

### 手順3-I:メールの送受信

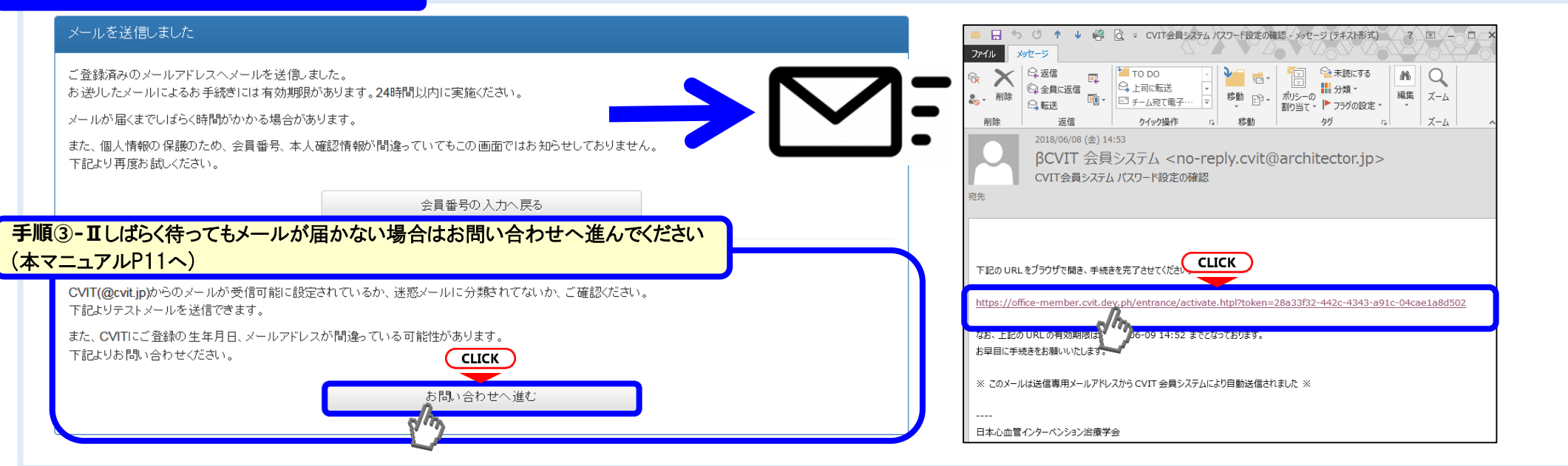

### 手順④:メールに届いたURLを押下し、手順②で設定したパスワードを入力する

| パスワード設定を完了してください                                                                                                    |  |
|----------------------------------------------------------------------------------------------------|--|
| ・この画面を実行するまで手続きは完了しません。<br>・パスワード登録画面で入力したパスワードを確認します。<br>・パスワードは <b>8文字以上</b> 、英大文字・英小文字・数字・記号のうち <b>3種類以上</b> を含むものです。 |  |
| パスワード <b>CLICK</b>                                                                                                    |  |
| 実行する<br>(1) (1) (1) (1) (1) (1) (1) (1) (1) (1)                                                                          |  |

# パスワード登録方法③(お問い合わせ画面へ進む)

### メールを送信しました

ご登録済みのメールアドレスへメールを送信しました。 お送りしたメールによるお手続きには有効期限があります。24時間以内に実施ください。

メールが届くまでしばらく時間がかかる場合があります。

また、個人情報の保護のため、会員番号、本人確認情報が間違っていてもこの画面ではお知らせしておりません。 下記より再度お試しください。

会員番号の入力へ戻る

お問い合わせへ進む

### しばらく待ってもメールが届かない場合

CVIT(@cvit.jp)からのメールが受信可能に設定されているか、迷惑メールに分類されてないか、ご確認ください。 下記よりテストメールを送信できます。

また、CVITにご登録の生年月日、メールアドレスが間違っている可能性があります。 下記よりお問い合わせください。

# <u>パスワード登録方法④(お問い合わせ画面へ進む)</u>

| お問い合わせ                                                                                                    |                                                                                                    |                                                                                                    |                                         |                                                                                                    |
|----------------------------------------------------------------------------------------------------|----------------------------------------------------------------------------------------------------|----------------------------------------------------------------------------------------------------|-----------------------------------------|----------------------------------------------------------------------------------------------------|
| <ul> <li>・ 登録内容の確認、変更依頼はこ</li> <li>・ CVIT(@cvit.jp)からのメールが多<br/>必ずメールが届くか確認してから</li> <li>・ なりすまし等を防止するためご本</li> <li>・ なお、変更内容の反映には1~2</li> </ul> | ちらからお申し込みください。<br>受信できるよう設定されていない場合、 <b>お問い合わせ</b><br>らお申し込みください。<br>K人確認のお願いをさせていただく場合があります。<br>P <b>営業日</b> 程度お時間を頂く場合がございます。あらか! | た <b>への対応にお時間がかかってしまいま</b> す<br>じめご了承ください。                                                         | t.<br>/                                 | 本申請システムで使用するアドレスが有効かあらかじめ確<br>認するための機能です。<br>「このアドレスへCVITからのメールが届くか確認する」を押<br>下し、テストメールを送信した後、                                                                                                    |
| CVIT会員番号<br>氏名<br>生年月日<br>メールアドレス                                                                                                    | 00000         心血管 治         2009-07-17         こちらにメールアドレスを入力してから確         認してください。                                                 | 直接「 <b>yyyy-mm-dd</b> 」形式で入力いた<br>り、年代( <b>百年</b> 単位→ <b>十年</b> 単位)、年<br>さい。<br>このアドレスへCVITからのメールな | だくか、画面カレンターよ<br>→月→日の順に選択くだ<br>が届くか確認する | <しばらく待ってもメールが届かない場合><br>・ご利用のネットワーク管理者に問い合わせいただくか、<br>・別のメールアドレスをご利用いただくか、<br>・迷惑メールに振り分けられていないかを確認してください。<br><テストメールの受信が確認できた場合><br>こちらの画面からお問い合わせの後、CVIT事務局からの返<br>信をお待ちいただいてから、改めてログイン用パスワードの申 |
| メールアドレス(確認)                                                                                                    | cvit@example.com                                                                                                    |                                                                                                    |                                         | 請を行ってください。                                                                                                    |
| ご連絡先(電話番号)                                                                                                    | 03-3000-1234                                                                                                    | お問い合わせ内容の確認に使用する<br>絡のつく電話番号を入力ください。                                                               | 5場合があります。日中連                            |                                                                                                    |
| (内線)                                                                                                    | 1234                                                                                                    | ※任意                                                                                                |                                         | ※利用するメールアドレスが会員登録されているメールアド<br>レスと異なる場合、「その他連絡事項」にメールアドレス変更                                                                                                    |
| その他 連絡事項                                                                                                    |                                                                                                    |                                                                                                    | ※任意                                     | 希望の旨、ご連絡いただき、CVIT事務局からの返信をおま<br>ちください。                                                                                                    |
|                                                                                                    |                                                                                                    |                                                                                                    |                                         |                                                                                                    |

# CVIT資格申請システム ログイン後操作手順

# CVIT資格申請システムログイン後操作手順①

| -ב_א                  |             |            |
|-----------------------|-------------|------------|
| 学会活動                  |             |            |
| 活動実績                  |             |            |
| 認定医・専門医・名誉専門医         |             |            |
| 資格申請                  |             |            |
|                       |             |            |
|                       |             |            |
| 認定医・専門医・名誉専門医 資格申請 一覧 |             | 検索条件       |
| ▶ 先頭   ◆ 前へ 1~4 / 4件中 | 次へ >   末尾 > |            |
| 名称                    |             | ステータス 操作   |
| ▶ 先頭   ◆前へ 1~4 / 4件中  | 次へ >   末尾   |            |
|                       |             | 「資格申請を開始する |
| 資格申請を開始する             |             | を選択する      |
|                       |             |            |

# CVIT資格申請システムログイン後操作手順②

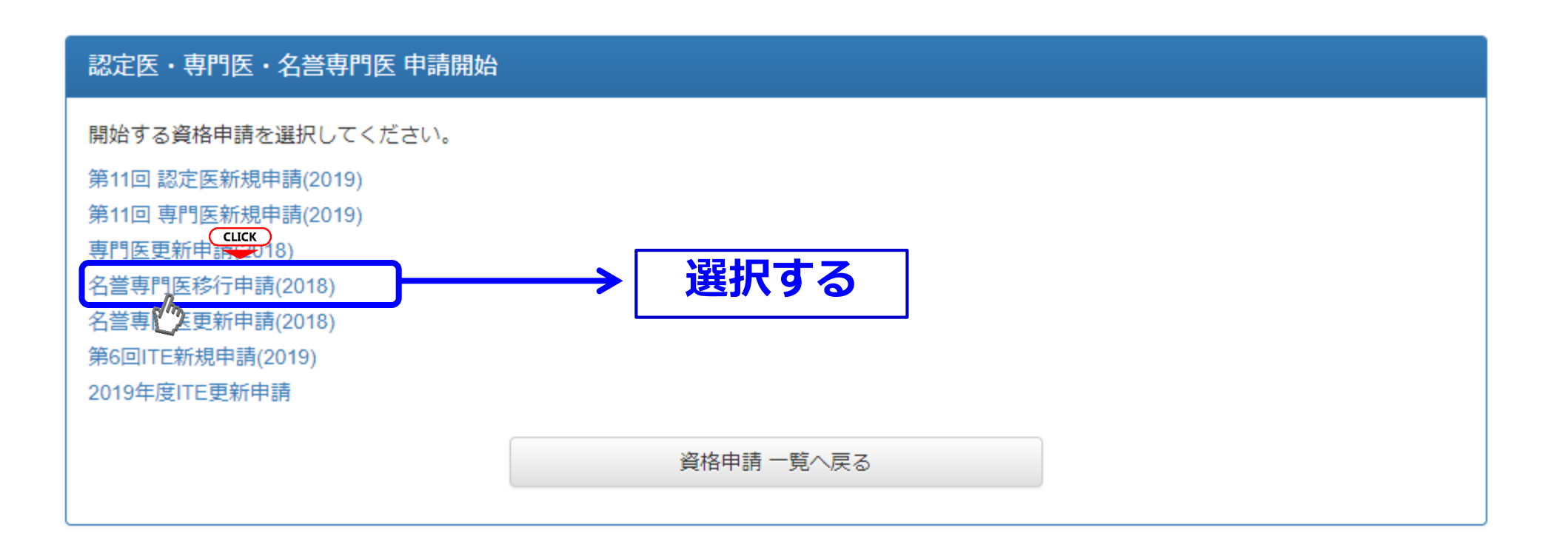

## 該当する申請内容を1つ選択してください。

# CVIT資格申請システムログイン後操作手順③

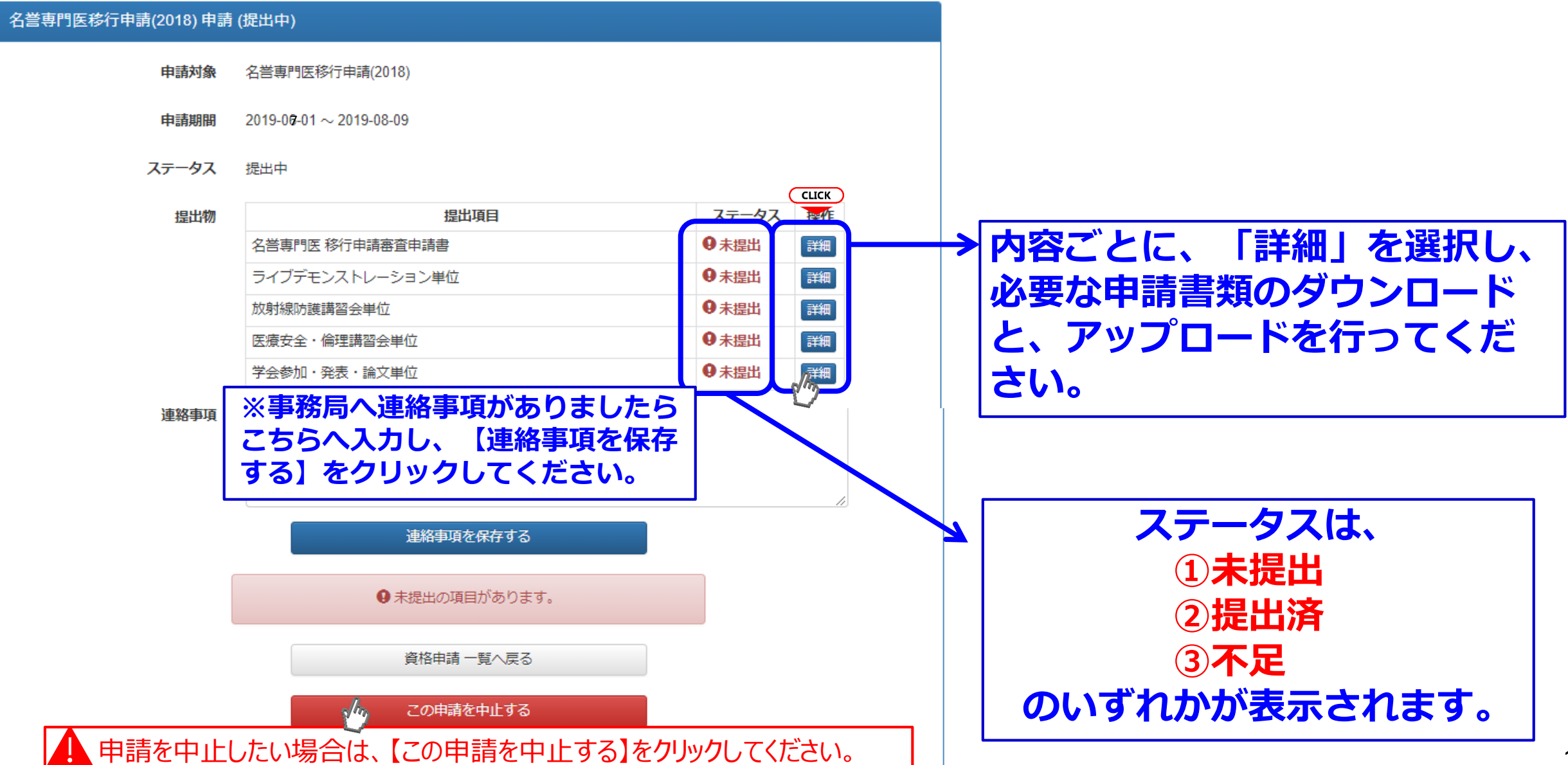

#### 日本心血管インターベンション治療学会

#### 名誉専門医 移行申請審査申請書

#### 一般社団法人 日本心血管インターベンション治療学会 専門医認定医制度審議会 委員長 殿

三月 日

私は、一般社団法人 日本心血管インターベンション治療学会 名誉専門医へ移行にあたり、所定の申請

#### 書類を添えて名誉専門医へ申請をいたします。

| フリガナ                                  |      |   |     |      |      |   |   |     |
|---------------------------------------|------|---|-----|------|------|---|---|-----|
| 申請者氏名                                 |      |   |     |      |      |   |   | (E[ |
| 生年月日(西暦)                              |      | 年 | 月   |      | 日    |   |   |     |
| CVIT会員番号                              |      |   |     |      |      |   |   |     |
| CVIT専門医番号                             |      |   |     |      |      |   |   |     |
| 専門医認定期間                               | 年    | 月 | B   | から   | 年    | 月 | 日 | ŧ   |
| 医 籍 番 号<br>※必ず医師免許証をご確認の<br>上、ご記入ください |      |   | 医師免 | 許取得日 | (西暦) | 年 | 月 |     |
| 所属先名                                  |      |   |     |      |      |   |   |     |
|                                       | 部科名  |   | _   | 役職   |      | _ |   |     |
| 所属先住所                                 | ₸    |   |     |      |      |   |   |     |
|                                       | TEL: |   |     | FAX: |      |   |   |     |
| 自宅住所                                  | ⊤    |   |     |      |      |   |   |     |
|                                       | TEL: |   |     | FAX: |      |   |   |     |
| メールアドレス                               |      |   |     |      |      |   |   |     |
| 名誉専門医申請の                              | 理由   |   |     |      |      |   |   |     |
|                                       |      |   |     |      |      |   |   |     |

## 名誉専門医 移行申請審査申請書の提出①

名誉専門医移行申請(2018) 名誉専門医 移行申請審査申請書 (未提出)

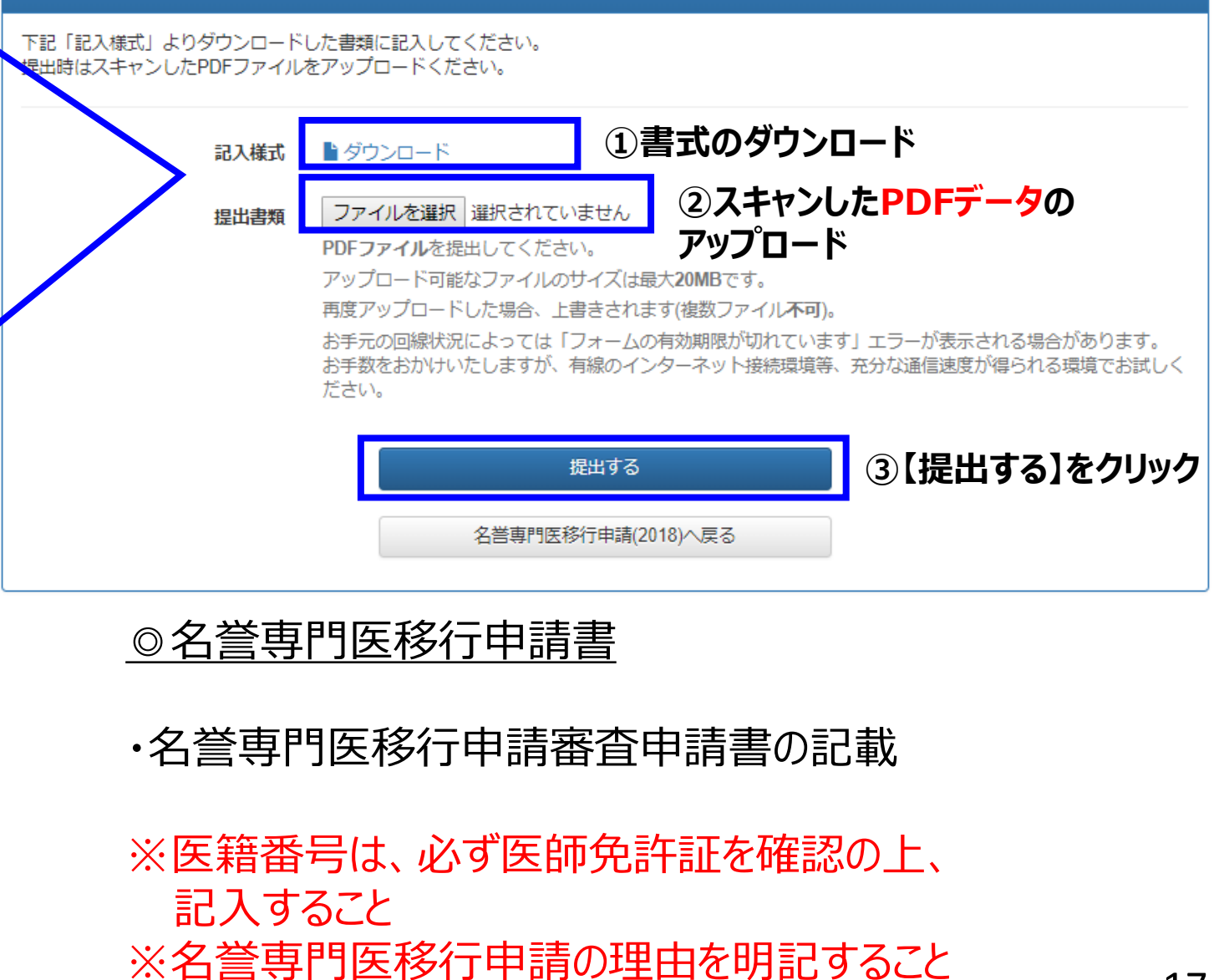

## 名誉専門医 移行申請審査申請書の提出②

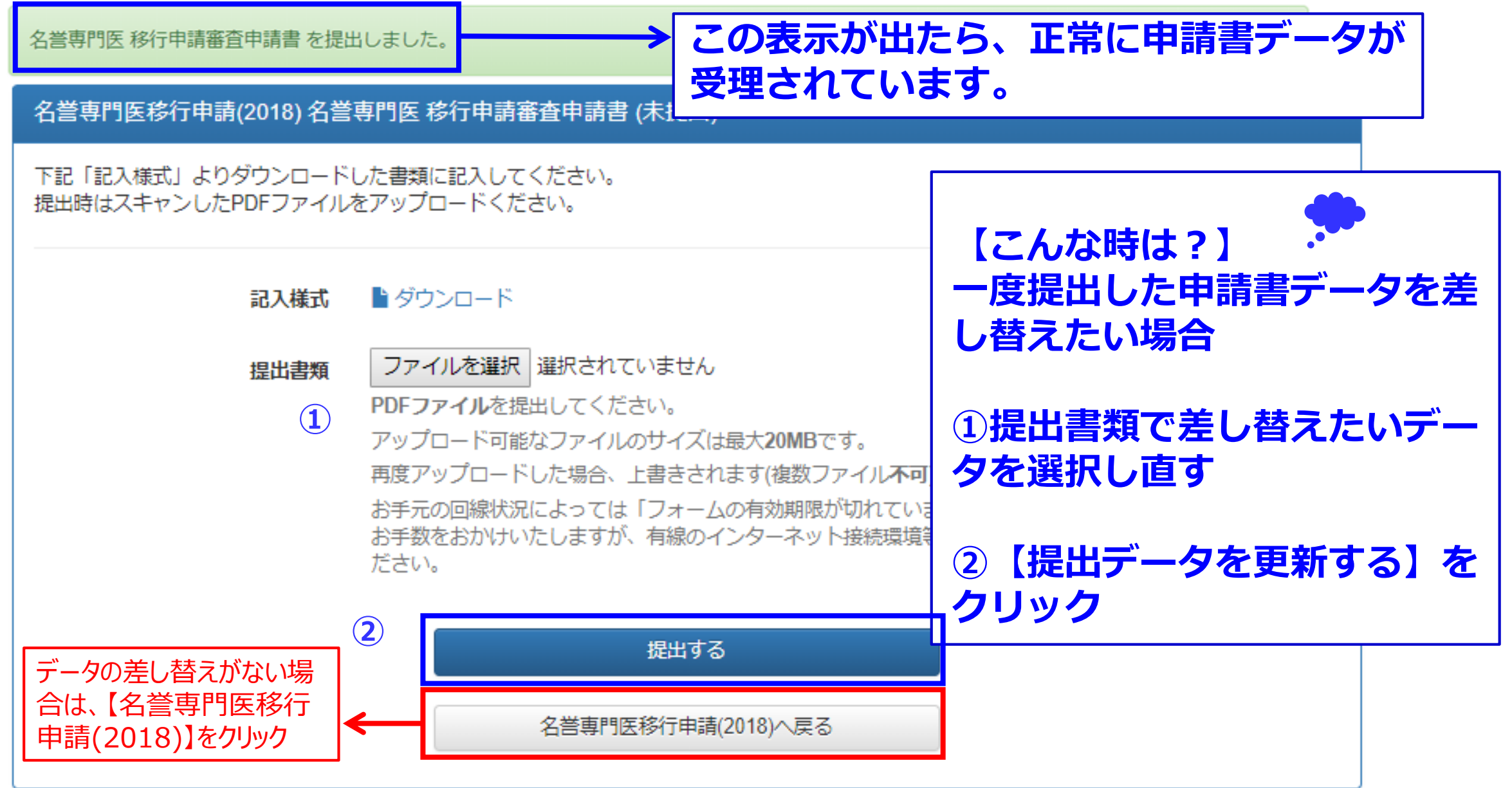

# 各更新単位の提出方法

### 名誉専門医移行申請(2018)申請(提出中)

| 提出項目                                                                                                    | ステータス 操作                                                                                                    |
|----------------------------------------------------------------------------------------------------|----------------------------------------------------------------------------------------------------|
| 名誉専門医 移行申請審査申請書                                                                                          | ✓提出済                                                                                                    |
| ライブデモンストレーション単位 1                                                                                        | ● 提出済 詳細                                                                                                    |
| 放射線防護講習会単位 2                                                                                             | ● 提出済 詳細                                                                                                    |
| 医療安全・倫理講習会単位 3                                                                                           | ● 提出済 詳細                                                                                                    |
| 学会参加・発表・論文単位 ④                                                                                           | ● 提出済 詳細                                                                                                    |
| 各詳細をクリックすると、活動実績事前登録シス<br>テムにて受理された各単位が表示されます。<br>活動実績未登録、または事務局棄却・未受理分は<br>次の詳細画面に反映されませんのでご留意くださ<br>い。 | <ul> <li>各単位は、それぞれの【詳細】<br/>クリックし、</li> <li>①ライブデモンストレーション</li> <li>②放射線防護講習会</li> <li>③医療安全・倫理講習会</li> <li>④学会参加・発表・論文単位の順で、提出してください。</li> </ul> |

19

更新単位の提出(①ライブデモンストレーション単位)

| 名誉専門医移行                      | 亍申請(2018) 申請 (提)                         | 出中)                                                                    |    |                                                                 |
|------------------------------|------------------------------------------|------------------------------------------------------------------------|----|-----------------------------------------------------------------|
| 活動実績事前登録<br>表示される期間          | <sup>禄システムにて受理された<br/>:2013年10月1日~</sup> | 活動実績事前登録システムにて受埋されたラ<br>イブデモンストレーション単位分が表示されま<br>す。                    |    |                                                                 |
| <b>提出済みの単</b><br>未提出です。      | 望位                                       |                                                                        |    | <u>表示される期間:2013年10月1日~</u><br>2018年12月31日                       |
| 最新の情報<br>8単位を取得して<br>単位の取得状況 | <sup>こいます。</sup><br>①単位J                 | 取得状況を確認                                                                |    | ①単位取得状況を確認<br>※ライブデモンストレーションは10単位が必須<br>です。10単位を超える分はカウントできません。 |
| 種別                           | 主催者                                      | 名称                                                                     | 単位 |                                                                 |
| 参加・受講                        | 研究会                                      | 近畿心血管治療ジョイントライブ (KCJL)2015                                             | 2  | ②【提出する】をクリック                                                    |
| 参加・受講                        | 研究会                                      | The 32nd Live Demonstration in KOKURA                                  | 2  |                                                                 |
| 参加・受講                        | 研究会                                      | Complex Cardiovascular Therapeutics (CCT)2015                          | 2  |                                                                 |
| 参加・受講                        | 研究会                                      | Spirit of PCI with Rational Treatment (IEK-VIC) Live Demonstration2017 | 2  |                                                                 |
|                              |                                          | (合計)                                                                   | 8  | <u> 沽 動 美 領 会 球 じ                                </u>           |
|                              |                                          | 提出する<br>②【提出する】をクリック<br>名誉専門医移行申請(2018)へ戻る                             | ク  | <u> 国家局(Senmoni@cvit.jp)までご連</u><br><u> 絡ください。</u>              |

# 更新単位の提出(①ライブデモンストレーション単位)

ライブデモンストレーション単位を提出しました。

### 名誉専門医移行申請(2018)申請(提出済)

活動実績事前登録システムにて受理されたライブデモンストレーションの単位分が表示されます。 表示される期間: 2013年10月1日~2018年12月31日

#### 提出済みの単位

8単位を提出しました。

#### 単位の提出状況

| 種別    | 主催者 | 名称                                                                     | 単位 |
|-------|-----|------------------------------------------------------------------------|----|
| 参加・受講 | 研究会 | 近畿心血管治療ジョイントライブ (KCJL)2015                                             | 2  |
| 参加・受講 | 研究会 | The 32nd Live Demonstration in KOKURA                                  | 2  |
| 参加・受講 | 研究会 | Complex Cardiovascular Therapeutics (CCT)2015                          | 2  |
| 参加・受講 | 研究会 | Spirit of PCI with Rational Treatment (I⊟K-VIC) Live Demonstration2017 | 2  |
|       |     | (合計)                                                                   | 8  |

### 提出済みの単位に参加 単位が反映されていた ら、正常に受理されてい ます。

 ライブ総数が10単位に満たない場合は、
 ①CVIT事務局 (senmoni@cvit.jp) へ連絡のうえ、 新たに登録する。
 ②受理された一覧がアップデートされるの で、【提出データを更新する】をクリックす る。

単位不足がない場合は、【名誉 専門医移行申請(2018)】をク リック

# 更新単位の提出(②放射線防護講習会単位)

| 名誉専門医移行                   | 申請(2018) 放射線防護                       | 講習会単位 (未提出)                                         |                     | 活動実績事前登録システムにて                                                                                                    |
|---------------------------|--------------------------------------|-----------------------------------------------------|---------------------|----------------------------------------------------------------------------------------------------|
| 活動実績事前登録<br>表示される期間:      | 受理された放射線防護講習会単<br>位分が表示されます。         |                                                     |                     |                                                                                                    |
| <b>提出済みの単</b><br>未提出です。   | 位                                    |                                                     |                     | <u>表示される期間:2013年10月</u><br>1日~2018年12月31日                                                                             |
| <b>最新の情報</b><br>1単位を取得してい | います。 ①単位取得                           | 状況を確認                                               |                     | ①単位取得状況を確認<br>※放射線防護講習会を複数受<br>講されたとしても、カウントできる単                                                                      |
| 单1业の取得状况                  |                                      |                                                     |                     | 位は1単位までです。                                                                                                    |
| <b>種別</b><br>参加・受講        | <b>主催者</b><br>日本心血管インターベ<br>ンション治療学会 | 名称<br>第41回日本心血管インターベンション治療学会 東北地方会 放射線防護講習会<br>(合計) | <b>単位</b><br>1<br>1 | ②【提出する】をクリック<br>!                                                                                                    |
|                           |                                      | 提出する<br>名誉専門医移行申請(2018)へ戻る<br>②【提出する】をクリック          | 7                   | <u>活動実績登録で受理済みの登</u><br><u>録分が表示されていないなどの</u><br><u>ケースがありましたら、CVIT事務</u><br><u>局 (Senmoni@cvit.jp)ま</u><br>でご連絡ください。 |

### 更新単位の提出(②放射線防護講習会単位) 放射線防護講習会単位 を提出しました。 名誉専門医移行申請(2018) 放射線防護講習会単位 (提出済) 活動実績事前登録システムにて受理された放射線防護講習会の単位分が表示されます。 表示される期間: 2013年10月1日~2018年12月31日 この表示が出たら、正常 提出済みの単位 に受理されています。 1単位を提出しました。 単位の提出状況 種別 主催者 名称 単位 日本心血管インターベ 参加・受講 第41回日本心血管インターベンション治療学会 東北地方会 放射線防護講習会 1 ンション治療学会 (合計) 1 表示が0単位の場合は、 ①**CVIT事務局** (senmoni@cvit.jp) <>連絡 のうえ、新たに登録する。 提出データを更新する ②受理された一覧がアップデートさ 単位不足がない場合は【名誉 れるので、【提出データを更新する】 専門医移行申請(2018)】をク 名誉専門医移行申請(2018)へ戻る をクリックする。 リック

# 更新単位の提出(③医療安全・倫理講習会単位)

| 名誉専門医移行用<br>活動実績事前登録3<br>表示される期間:2 | 申請(2018) 医療安全・係<br>システムにて受理された医<br>013年10月1日〜2018年12 | 活動実績事前登録システムにて受理された医療安全・倫理講習会単位分が表示されます。 |    |                                                                                       |
|------------------------------------|------------------------------------------------------|------------------------------------------|----|---------------------------------------------------------------------------------------|
| <b>提出済みの単位</b><br>未提出です。           | Ĭ                                                    |                                          |    | <u>表示される期間:2013年10月1日〜</u><br>2018年12月31日                                             |
| 最新の情報<br>2単位を取得してい<br>単位の取得状況      | <sup>ます。</sup><br>①単位取得                              | 状況を確認                                    |    | ①単位取得状況を確認<br>※医療安全・倫理講習会を複数受講さ<br>れたとしても、カウントできる単位は1単位<br>までです。                      |
| 種別                                 | 主催者                                                  | 名称                                       | 単位 |                                                                                       |
| 参加・受講                              | 日本循環器学会                                              | 日本循環器学会 医療安全・医療倫理 e-ラーニング 2016           | 1  | ②【提出する】をクリック                                                                          |
| 参加・受講                              | 日本心血管インターベ<br>ンション治療学会                               | 第41回日本心血管インターベンション治療学会 東北地方会 医療安全・倫理講習会  | 1  |                                                                                       |
|                                    |                                                      | (合計)                                     | 2  |                                                                                       |
|                                    |                                                      | 提出する ②【提出する】をクリック 名誉専門医移行申請(2018)へ戻る     | ל  | 活動実績登録で受理済みの登録分が表<br>示されていないなどのケースがありましたら、<br>CVIT事務局 (Senmoni@cvit.jp)<br>までご連絡ください。 |

#### 更新単位の提出(③医療安全・倫理講習会単位) 医療安全・倫理講習会単位 を提出しました。 名誉専門医移行申請(2018) 医療安全・倫理講習会単位 (提出済) 活動実績事前登録システムにて受理された医療安全・倫理講習会の単位分が表示されます。 表示される期間:2013年10月1日~2018年12月31日 この表示が出たら、正 提出済みの単位 2単位を提出しました。 常に受理されています。 単位の提出状況 単位 種別 主催者 名称 参加・受講 日本循環器学会 日本循環器学会 医療安全・医療倫理 e-ラーニング 2016 日本心血管インターベ 参加・受講 第41回日本心血管インターベンション治療学会東北地方会医療安全・倫理講習会 1 ンション治療学会 (合計) 2 表示が0単位の場合は、 ①**CVIT事務局** (senmoni@cvit.jp) <>連絡 のうえ、新たに登録する。 提出データを更新する ②受理された一覧がアップデートさ 単位不足がない場合は、【名誉 れるので、【提出データを更新する】 専門医移行申請(2018)】をク 名誉専門医移行申請(2018)へ戻る

リック

をクリックする。

# 更新単位の提出(④学会参加・発表・論文単位)

#### 名誉専門医移行申請(2018) 学会参加・発表・論文単位 (未提出)

活動実績事前登録システムにて受理された以下の単位分が表示されます。 表示される期間:2013年10月1日~2018年12月31日

・CVIT学術集会、CVIT地方会、CVIT学術集会(教育講演)、関連学会学術集会、ライブデモンストレーションを伴わない研修会 ・CVIT学術集会(座長・発表)、CVIT地方会(座長・発表) ・論文掲載(原著論文、筆頭著者)、論文掲載(原著論文、共著者)

#### 提出済みの単位

未提出です。

#### 最新の情報

単位の取得状況

25単位を取得しています。

### ①単位取得状況を確認

|                                    | 種別    | 主催者                    | 名称                                              | 単位  |
|------------------------------------|-------|------------------------|-------------------------------------------------|-----|
|                                    | 参加・受講 | 日本心血管インターベ<br>ンション治療学会 | 第23回日本心血管インターベンション治療学会学術集会 CVIT2014 総会          | 8   |
|                                    | 参加・受講 | 日本心血管インターベ<br>ンション治療学会 | 第25回日本心血管インターベンション治療学会学術集会 CVIT2016 総会          | 8   |
| 参加・受講 日本心血管インターベ<br>ンション治療学会 第26回日 |       |                        | 第26回日本心血管インターベンション治療学会学術集会 CVIT2017 総会          | 8   |
|                                    | 参加・受講 | 日本心血管インターベ<br>ンション治療学会 | 第26回日本心血管インターベンション治療学会学術集会 CVIT2017 教育セミナー(3日目) | 1   |
|                                    |       |                        | (合計)                                            | 25  |
|                                    |       |                        | 提出する ②【提出する】を                                   | クリッ |

名誉専門医移行申請(2018)へ戻る

活動実績事前登録システムにて受理された以下の単位分が表示されます。

### <u>表示される期間:2013年10月1日~</u> 2018年12月31日

・CVIT学術集会、CVIT地方会、CVIT学 術集会(教育講演)、関連学会学術集会、 ライブデモンストレーションを伴わない研修会
・CVIT学術集会(座長・発表)、CVIT地 方会(座長・発表)
・論文掲載(原著論文、筆頭著者)、論 文掲載(原著論文、共著者)

#### 単位取得状況を確認

※必須単位であるライブ10単位、放射線防 護講習会1単位、医療安全・倫理講習会1 単位を含め25単位以上あることが必要です。 ②【提出する】をクリック

<u>活動実績登録で受理済みの登録分が表示</u> <u>されていないなどのケースがありましたら、CVIT</u> <u>事務局(Senmoni@cvit.jp)までご連</u> <u>絡ください。</u>

# 更新単位の提出(④学会参加・発表・論文単位)

#### 学会参加・発表・論文単位 を提出しました。

#### 名誉専門医移行申請(2018)学会参加・発表・論文単位(提出済)

#### 提出済みの単位

45単位を提出しました。

#### 単位の提出状況

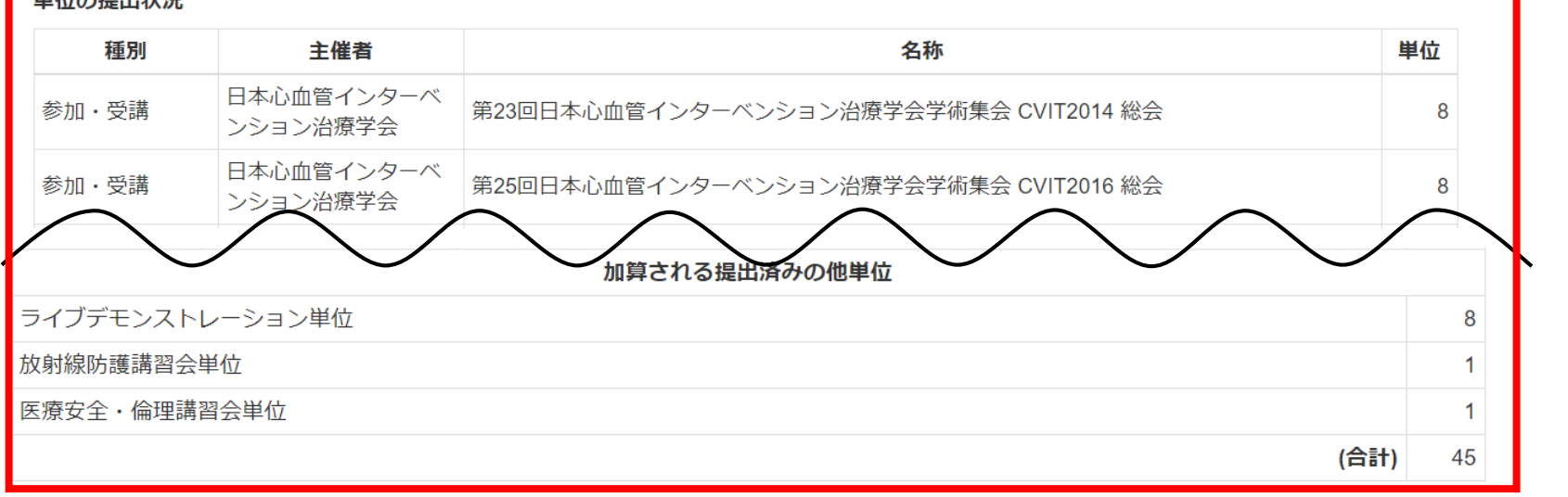

提出済みの単位に参加 単位が反映されていた ら、正常に受理されてい ます。

総数が25単位に満たない場合は、 ①CVIT事務局 (senmoni@cvit.jp)へ連絡のう え、新たに登録する。 ②受理された一覧がアップデートされ るので、【提出データを更新する】をク リックする。

名誉専門医移行申請(2018)へ戻る

提出データを更新する

単位不足がない場合は、 【名誉専門医移行(2018) へ戻る】をクリック

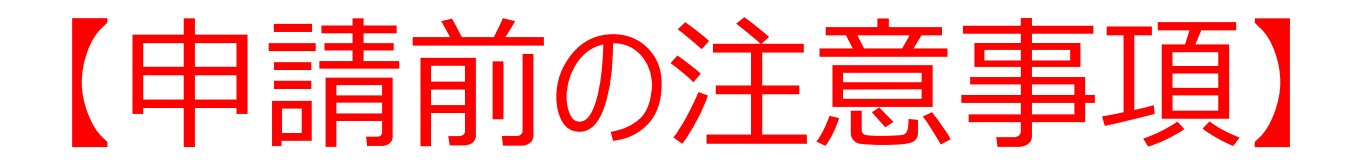

- 【申請する】をクリックすると、審査終了までデータの差し替え、 追加は一切できません。
- データの差し替えなどがある場合は、絶対に【申請する】をクリックしないでください。
- 提出書類として、問題がないことを十分に確認した後、【申請する】をクリックしてください。

# 各データ提出方法①(一度クリックすると差し替え不可)

| 提出項目                                                         | ステータス | 操作 |
|--------------------------------------------------------------|-------|----|
| 名誉専門医 移行申請審査申請書                                              | ●提出済  | 詳細 |
| ライブデモンストレーション単位                                              | ♥提出済  | 詳細 |
| 放射線防護講習会単位                                                   | ♥提出済  | 詳細 |
| 医療安全・倫理講習会単位                                                 | ♥提出済  | 詳細 |
| 学会参加・発表・論文単位                                                 | ●提出済  | 詳細 |
| 連絡事項を保存する<br>・ 申請中は登録内容の修正を受け付けません。<br>上記の内容を必ずご確認のうえ申請ください。 |       |    |
| 申請する                                                         | K     |    |
| 資格申請一覧へ戻る                                                    |       |    |
| この申請を中止する                                                    |       |    |

提出物

【 ▲ 必須注意事項】

- 【申請する】をクリックすると、データの修正・差し替えは一切できませんのでご留意ください。
- データの差し替えなどがある場合は、 まだこのボタンを押さないでください。
- 全ての提出書類に問題がないこと を確認した後、【申請する】をクリッ クしてください。

各データ提出方法②(一度クリックすると差し替え不可)

| 提出物 | 提出項目            | ステータス | 操作 |
|-----|-----------------|-------|----|
|     | 名誉専門医 移行申請審査申請書 | ♥ 提出済 | 詳細 |
|     | ライブデモンストレーション単位 | ♥ 提出済 | 詳細 |
|     | 放射線防護講習会単位      | ● 不足  | 詳細 |
|     | 医療安全・倫理講習会単位    | ● 不足  | 詳細 |
|     | 学会参加・発表・論文単位    | ♥ 提出済 | 詳細 |

連絡事項

 連絡事項がありましたらこちらへ入力し、【連絡事項を保存 する】をクリックしてください。

 ● 不足している項目があります。

 ● 申請中は登録内容の修正を受け付けません。

 上記の内容を必ずご確認のうえ申請ください。

 申請する

 資格申請一覧へ戻る

## 🛕 必須注意事項】

- 何らかの理由により、ステータスが【不足】に なっている状態でも、申請を受け付けることは 可能です。
- ステータスが【不足】となっているまま【申請する】をクリックしてください。
- 但し、事務局と事前に連絡を取り、事務局 が把握しているケースの場合のみ、審査対象 といたします。
- データの差し替えなどがある場合は、絶対に 【申請する】ボタンを押さないでください。

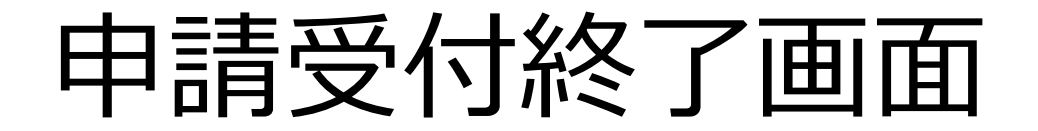

申請しました。

### 名誉専門医移行申請(2018) 詳細 (申請中)

| 提出物 | 提出項目            | ステータス | 操作 |
|-----|-----------------|-------|----|
|     | 名誉専門医 移行申請審査申請書 | ●提出済  | 詳細 |
|     | ライブデモンストレーション単位 | ●提出済  | 詳細 |
|     | 放射線防護講習会単位      | ●提出済  | 詳細 |
|     | 医療安全・倫理講習会単位    | ●提出済  | 詳細 |
|     | 学会参加・発表・論文単位    | ●提出済  | 詳細 |

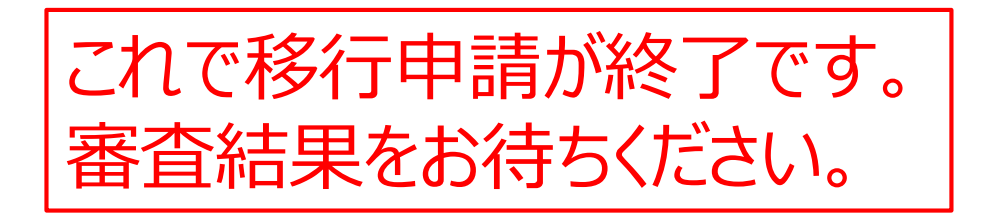